# KB-001: Cómo cambiar el Shared Secret del Administrador de alertas y sucesos si se ha hecho una instalación completa de Click&DECiDE

### **OBJETIVO**

Poder cambiar el Shared Secret que se utiliza en la comunicación entre Builder/WebBuilder y el Administrador de alertas y sucesos cuando se ha hecho una instalación completa y no una Personalizada

### PASOS

Si se ha hecho una instalación completa de Click&DECiDE WebServer es necesaria una reinstalación con la opción Personalizada, para poder informar de que se desea también instalar la consola de gestión de Click&DECiDE (Click&DECiDE Management Console), que no está incluida en el modo completo de instalación. Este aplicativo no se instala con la opción instalación completa, sólo con la Personalizada se puede elegir.

Esta reinstalación no precisa de reinicio del servidor.

1) Se lanza setup.exe del instalador de Click&DECiDE WebServer

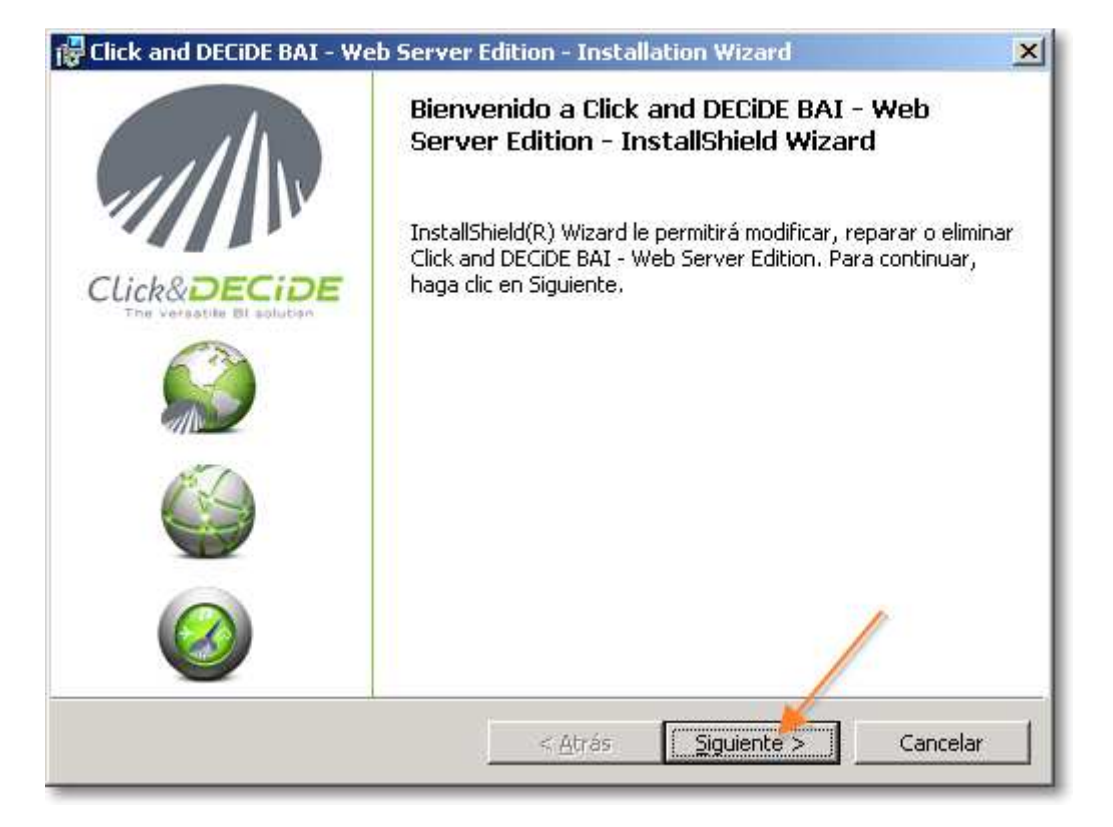

2) Se selecciona la opción de Modificar

| 🙀 Click and DECil  | DE BAI - Web Server Edition - Installation Wizard                                                                                                    |
|--------------------|----------------------------------------------------------------------------------------------------|
| Mantenimiento      | o del programa                                                                                                    |
| Modificar, repa    | rar o eliminar el programa.                                                                                                    |
| • Modificar        |                                                                                                    |
| <b>F</b>           | Cambiar los componentes del programa que se instalarán. Esta opción<br>muestra el cuadro de diálogo Selección personalizada, en el que podrá<br>cambiar la manera en que se instalan los componentes. |
| C <u>R</u> eparar  |                                                                                                    |
| F                  | Reparar errores en el programa. Esta opción repara archivos dañados o<br>que falten, accesos directos y entradas del registro.                                                                        |
| C <u>E</u> liminar |                                                                                                    |
| 8                  | Eliminar Click and DECIDE BAI - Web Server Edition del equipo.                                                                                                    |
| InstallShield ———  |                                                                                                    |
|                    | < <u>A</u> trás <u>Siguiente</u> > Cancelar                                                                                                    |

### 3) Se selecciona instalar también Click&DECiDE Management Console

| 🙀 Click and DECiDE BAI - Web Server Edition - Installation Wizard                                                                                                    | ×    |
|----------------------------------------------------------------------------------------------------|------|
| Instalación personalizada<br>Seleccione los componentes del programa que desee instalar.                                                                                                    | E    |
| Para cambiar la forma de instalación de un componente, haga clic en un icono de la lista siguiente.                                                                                             | 7    |
| Click and DECIDE Business Application Intelligence                                                                                                    |      |
| <ul> <li>Este componente se instalará en el disco duro local.</li> <li>Este componente y todos sus subcomponentes se instalarán en el</li> <li>Este componente po actavá disposible.</li> </ul> | disc |
|                                                                                                    |      |
| Arstalismeio                                                                                                    |      |

4) Se pulsa Instalar en la siguiente ventana que aparece

5) Informa que ahora arrancará el Asistente de configuración una vez se pulse en Finalizar

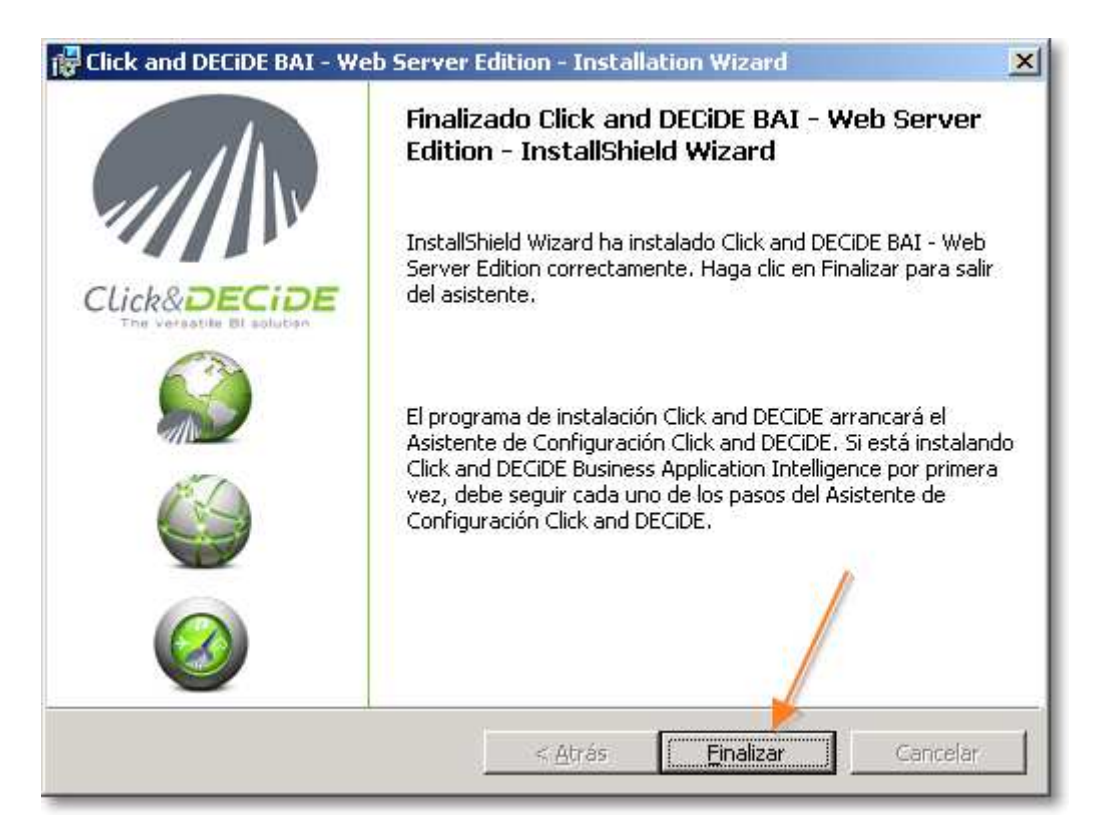

6) Se pulsa en **Siguiente** en todas las ventanas que aparecen, ya que no se pretende modificar nada de la configuración actual

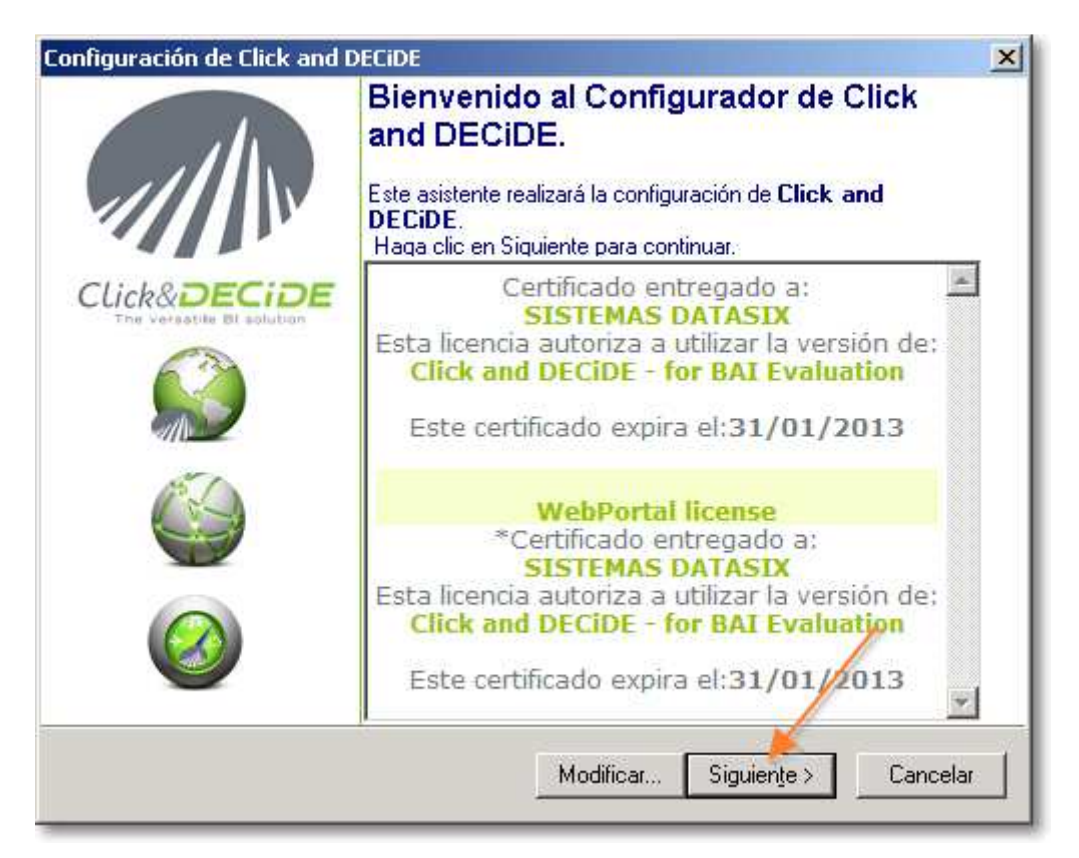

| Configuración de Click and DECiDE                                                                                               | ×                                                                                                    |
|----------------------------------------------------------------------------------------------------|----------------------------------------------------------------------------------------------------|
| Configuración del Portal Web y o<br>Seleccionar el modo de autenticad<br>nombre del servidor SMTP que se<br>correo              | <b>del servidor de correo</b><br>ión para el Portal Web y introducir el<br>utilizará para el envío de mensajes de<br><i>Click&amp;DECIDE</i> |
| Modo de autenticación del portal Wo<br>Autenticación de Windows<br>C Autenticación de Click and DE<br>Servidor de correo (SMTP) | sb<br>:CiDE                                                                                                    |
| ID Usuario:                                                                                                    | ⊻alidar                                                                                                    |
| Contraseña:                                                                                                    | < <u>A</u> trás Siguien <u>t</u> e > Cancelar                                                                                                |

## 7) Se pulsa en Finalizar

| Configuración de Click and DECiDE                                                                                                    | × |
|----------------------------------------------------------------------------------------------------|---|
| Configuración de la base de datos<br>Click and DECiDE puede utilizarse con una base de datos local. Configure<br>los parámetros de instalación de esta base de datos<br>Click&DECIDE | E |
| nstalar la base de datos local y los ejemplos de muestra                                                                                                    |   |
| < <u>A</u> trás Finālizar Cancelar                                                                                                    | ] |

8) Se pulsa en **Sí** y hará una actualización de la configuración, pero no cambiará nada de lo que ya había

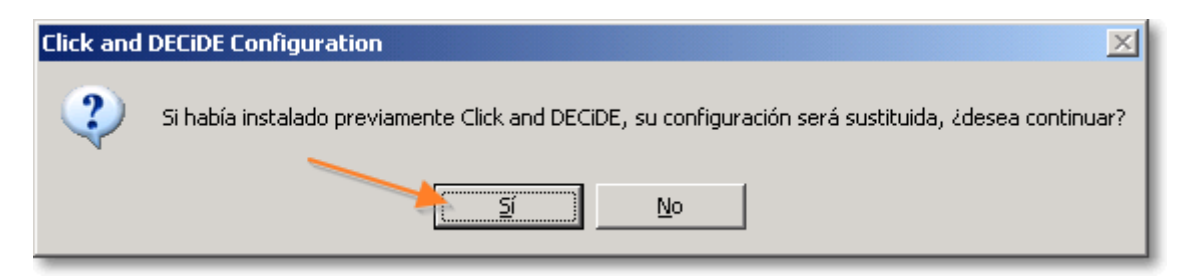

9) Se pulsa Finalizar

| Click and DECiDE Configurati | on                                                                                                    | × |
|------------------------------|----------------------------------------------------------------------------------------------------|---|
|                              | Fin del asistente de configuración.<br>El asistente de configuración ha completado con éxito la<br>configuración de Click and DECiDE. Haga clic en <finalizar><br/>para salir del asistente.</finalizar> |   |
| CLICK&DECIDE                 |                                                                                                    |   |
|                              | Ver el fichero Léame                                                                                                    |   |
|                              | < <u>Atrás</u> Einalizar Cancela                                                                                                    | r |

10) Se va a Inicio > Programas > Click&DECiDE > Network Security Intelligence > Management Console

|                                | 🛅 Mail Enable              | • 🛅 Business Application Intelligence | •                               |
|--------------------------------|----------------------------|---------------------------------------|---------------------------------|
| Configuration                  | icrosoft SQL Server 2005 🕅 | Metwork Security Intelligence         | 🕨 🛅 Support 🛛 🔸                 |
|                                | 🛅 Notepad++                | 🕨 🖾 Administration Manager            | 🔌 Management Ser🧩 Configuration |
| T <u>o</u> dos los programas 🕨 | Click and DECIDE           | 🕩 🌍 Web Portal                        | 📸 Management Console            |

11) Se pulsa en Click and Decide

| 🚡 Click and        | DECIDE         | lanaç       | jement Coi        | nsole - [Co      | nsole Root]    |
|--------------------|----------------|-------------|-------------------|------------------|----------------|
| 🚡 Ar <u>c</u> hivo | <u>A</u> cción | <u>V</u> er | <u>F</u> avoritos | Ve <u>n</u> tana | Ay <u>u</u> da |
| ← → 🗉              | <b>0</b>   B   | 1           | ÞE                |                  |                |
| Console Root       |                |             |                   |                  |                |

12) Solicita usuario y contraseña: por defecto son admin y admin.

| 🗿 Login    |           | × |
|------------|-----------|---|
| Login :    | admin     |   |
| Password : | ••••      |   |
|            | Ok Cancel |   |
|            |           |   |

13) Pide confirmación: de nuevo admin

| 🔡 ConfirmPasswdDlg |      |        | × |
|--------------------|------|--------|---|
| Pasword            | •••• | Ok     |   |
|                    |      | Cancel |   |

14) Se pulsa botón-derecho sobre Click and Decide y en el menú contextual se selecciona Manage Console > New...

| Root<br>and Decide            | Nombre                         |
|-------------------------------|--------------------------------|
| Manage Console 🛛 🔸 🕨          | New                            |
| Ver  Nueva ventana desde aguí | Change Login/Password<br>About |
| Exportar lista                |                                |
| <u>P</u> ropiedades           |                                |
| Ayuda                         |                                |

15) Se indica el nombre que se desee para el Administrador de alertas y sucesos (p.ej. CnD Server) y se indica **admin** como Share Secret

| New Configuratio | on Server  |          |
|------------------|------------|----------|
| Name:            | CnD Server | ОК       |
| IP:              | 127.0.0.1  | Cancel   |
| Port:            | 12343      |          |
| Share Secret:    | •••••      | <b>`</b> |
|                  |            |          |

 16) Se despliega el Administrador de alertas y sucesos (en el ejemplo CnD Server) > Agents y se selecciona NetReport Communication, y en la parte derecha ya se puede cambiar el Shared Secret que utiliza Builder/WebBuilder para comunicarse y pulsar Apply Changes

| Console Root      | Communication A                                                                                                    | Agent       |
|-------------------|----------------------------------------------------------------------------------------------------|-------------|
| E ↔ ULA           | >Click and Decide/CnD Server/Agents/NetReport Comm                                                                                                   | iunication< |
|                   | E Configuration                                                                                                    |             |
| 🛨 💼 Syslog Parser | Port : 12345                                                                                                    |             |
|                   | Shared Secret : ••••••                                                                                                    |             |
|                   | Nb Max Cnx : 50                                                                                                    |             |
|                   |                                                                                                    | 3           |
|                   | #Applying Changes                                                                                                    |             |
|                   | Click here to save all your changes for the filter.<br>All the changes you have made locally will be sent to the Communication Agen<br>Apply Changes | nt.         |
|                   | Agent Status                                                                                                    |             |
|                   | Stop Running Agent is running.                                                                                                    | ¢           |

17) Se sale de la Consola: Archivo > Salir y solicitará si se desea guardar la configuración: Sí

| Microsof | Microsoft Management Console 🛛 🔀                                                    |  |  |
|----------|-------------------------------------------------------------------------------------|--|--|
| ♪        | ¿Guardar la configuración de la consola en Click and DECiDE Management Console.msc? |  |  |
|          | <u>Sí</u> <u>N</u> o Cancelar                                                       |  |  |

18) Para validar que funciona correctamente, se abre el Builder del mismo servidor y se va a Herramientas > Opciones, pestaña Sucesos: se escribe el Shared Secret (admin) y se pulsa Validar

| Opciones |                                                                                                    | × |
|----------|----------------------------------------------------------------------------------------------------|---|
| General  | Consulta Cubo Sucesos Licencia                                                                                           |   |
|          | Configuración         Dirección IP:       127.0.0.1         Puerto:       12345         Secreto compartido:       •••••• |   |
|          | Notificar al administrador de alertas y sucesos                                                                          |   |
|          | Origen de los sucesos                                                                                                    |   |
|          | I Informe                                                                                                    |   |
|          | I♥ Consulta                                                                                                    |   |
|          |                                                                                                    |   |
|          |                                                                                                    |   |
|          |                                                                                                    |   |
|          |                                                                                                    |   |
|          | Aceptar Cancelar Apli <u>c</u> ar Ayud                                                                                   | a |

#### 19) Mostrará que la conexión ha sido correcta

| Click and | DECiDE Builder                                                |
|-----------|---------------------------------------------------------------|
| ٩         | La conexión a Click and DECiDE NSI se ha realizado con éxito. |
|           | (Aceptar )                                                    |

20) Al pulsar en **Aceptar** de la ventana de **Opciones**, avisará de que va a reiniciar el servicio correspondientes al control de alertas y sucesos: pulsar **Sí** 

| Click and DECiDE Builder |                                                                                                    |  |
|--------------------------|----------------------------------------------------------------------------------------------------|--|
| ?                        | La nueva configuración no será efectiva hasta que el servicio Click and DECIDE LEO no sea reiniciado.<br>¿ Reiniciar el servicio Click and DECIDE LEO ahora ? |  |